### INTRODUCTION

#### OVERVIEW

#### Search and Collect Discoverable Documents and Lists

SPC allows you to quickly export document libraries, as well as perform targeted collections when needed, dramatically reducing the collection size and overall project costs. Common electronically stored information (ESI) relevant to litigation is often stored in SharePoint sites, but companies struggle in meeting their production requests. They find the built-in search and retrieval features don't provide a means to satisfy their requirements and don't know where to turn.

#### Easy Data Export with Metadata

Once a user selects relevant items, SPC exports those items to the location of choice. Files can be stored on a portable drive or saved to server locations (SANS/NAS). The resulting files include the associated metadata and detailed chain of custody that lists the date/time, hash value and other details that ensure a fully defensible ESI collection.

#### **No Local Installation Required**

Like other Pinpoint Labs products, SPC can be run from a flash drive or external hard drive without any local installation. In fact, remote collections have been completed where users only need access to the SharePoint website link and can collect data from a secure location. This significantly reduces hurdles often encountered by the IT staff in trying to service many requests. Pinpoint Labs ESI collection products are relied on every day by many Fortune 500 companies, government agencies, and legal departments worldwide.

#### With SharePoint Collector:

- ✓ Retrieve Contents From All Sites (intranet portals, extranet sites, Internet and cloud locations)
- ✓ Collect Everything (documents, lists, calendar, contacts, announcements, attachments, Wiki, blogs)
- ✓ Extract File Metadata (embedded information that traces history, access or usage)
- ✓ Maintain Chain of Custody (validation that evidence not altered or changed from the time it was collected)
- ✓ Collect Relevant User Data (ID, name, email address, personal profile, etc.)
- ✓ Retain Folder/File Structure and Display File Lists
- ✓ Run from Flash/USB Drive and Resume Incomplete Jobs

### INSTALLATION

SharePoint Collector can be licensed to a variety of media (USB flash drives, external and internal hard drives).

| ShareP                                                                                                    | oint Collector Registration 🛛 – 🗖                                                                                                    | X                                                 |
|----------------------------------------------------------------------------------------------------|----------------------------------------------------------------------------------------------------|---------------------------------------------------|
| SH/<br>CO                                                                                                    | AREPOINT                                                                                                    |                                                   |
| Enter the actival<br>button.<br>An activation ke<br>Number to Pivot<br>email to <u>suppor</u><br>Activation can a<br>"Type of Acticat<br>"Register" butto | tion key and Account ID below and click the "Regis<br>y can be obtained by providing the Account ID and<br>al Guidance Inc by calling 888-304-1096 or sendir<br>t@pinpointlabs.com.<br>Iso be done online by selecting "Online Activation"<br>ion" drop down box, entering the Accout ID and clion. | ster"<br>ISerial<br>ng an<br>'in the<br>cking the |
| Phone or Email A                                                                                                    | Activation                                                                                                    | ~                                                 |
| Serial Number:<br>Account ID:<br>Activation Kev:                                                                                                    | 8F1F3309E5B8F94A4F4F391CAACFD8E6                                                                                                    |                                                   |
|                                                                                                    | Cancel Reg                                                                                                    | gister .:                                         |

The license can easily be deactivated and reactivated on a different device when needed.

#### **ONLINE REGISTRATION**

To install and activate SharePoint Collector online, follow these steps:

- 1) Download SharePoint Collector
- 2) Extract the .zip file contents to desired location.
- 3) Run SharePoint Collector.exe
- 4) Choose Online Activation
- 5) Enter your Account ID
- 6) Click Register

### **OFFLINE REGISTRATION**

To install and activate SharePoint Collector offline, follow these steps:

- 1) Download SharePoint Collector
- 2) Extract the .zip file contents to desired location.
- 3) Run SharePoint Collector.exe
- 4) Enter your Account ID
- 5) A serial number will be generated. Send this serial number and your account ID to <a href="mailto:support@pinpointlabs.com">support@pinpointlabs.com</a> or call 1-888-304-1096.
- 6) Pinpoint Labs will provide you with the activation key. Enter this in the space provided and click Register.

### **OPENING A SHAREPOINT SITE**

To start using SharePoint Collector:

#### Click on the 'File' tab and choose 'Open Site'

| 4 |             |         |      |         | PinPoint SharePoint Collector |
|---|-------------|---------|------|---------|-------------------------------|
| F | ile Options | Actions | Help |         |                               |
| 1 | Open Site   |         |      |         |                               |
|   | Export Man  | ager    |      | Summary |                               |
|   | Exit        |         |      |         |                               |
| - |             |         |      |         |                               |
|   |             |         |      |         |                               |

The 'Open Site' window will open. Click 'Add' to set up the sites you wish to collect.

These sites can later be modified or deleted as needed from this menu. Select the site in the drop-down menu, click on the '**Edit**' tab and choose '**Modify'** or '**Delete'**.

| 5                             |             | PinPoint SharePoint Collector                                                                  |
|-------------------------------|-------------|------------------------------------------------------------------------------------------------|
| File Options Actions Help     |             |                                                                                                |
| Site Collection Site Contents |             |                                                                                                |
|                               | Summary     |                                                                                                |
|                               |             |                                                                                                |
|                               | \$          | SPC Open Site – 🗖 🗙                                                                            |
|                               | Edit        |                                                                                                |
|                               | Add         | site from the list below.                                                                      |
|                               | Dele        | ecting add in the edit menu                                                                    |
|                               | -Delete th  | lify on by selecting modify in the edit menu<br>is site by selecting deleted in the edit menu. |
|                               |             |                                                                                                |
|                               | Site URL:   | http://Sample(Administrator)                                                                   |
|                               | Type of Cr  | edentials                                                                                      |
|                               | Curren      | nt Windows user                                                                                |
|                               | Claim:      | s Based Authentication                                                                         |
|                               | Share       | Point                                                                                          |
|                               | Credentials |                                                                                                |
|                               | User Na     | me: Administrator                                                                              |
|                               | Pagewar     | PAIrin Instructor                                                                              |
|                               | Passwor     | u                                                                                              |
|                               |             |                                                                                                |
|                               |             | Cancel OK                                                                                      |

After clicking add or edit, the 'Site Management' window will open.

Enter the same URL address used to open the site with a Web browser.

Enter a User Name and Password, and then click 'OK'.

| 5                                  | SPC Site Management -                                                        |          |
|------------------------------------|------------------------------------------------------------------------------|----------|
| Enter the site URL an              | d login credentials.                                                         |          |
| Site URL:<br>Type of Credential    |                                                                              |          |
| SharePoint (V)                     | /indows authentication)                                                      |          |
| O Current user (<br>Office 365 (Fe | Nindows authentication using current logged on us<br>derated authentication) | ər)      |
| Credentials                        |                                                                              |          |
| User Name:                         |                                                                              |          |
| Password:                          |                                                                              |          |
| Verify Password:                   |                                                                              |          |
|                                    | Cancel                                                                       | OK<br>.: |

**NOTE:** SharePoint Collector uses Triple DES encryption standard as approved by the National Institute of Standards and Technology (NIST) to encrypt stored passwords.

### **Credential Types:**

<u>Current Windows User</u>: Windows authentication using current logged on user. Current user is the same as SharePoint credentials except the credentials used are those of the user currently logged onto the system running SPC. The network must support Integrated Windows Authentication to use this feature.

<u>Office 365:</u> Federated authentication. Enter the SharePoint URL and click the Office 365 radio button. The user id and password fields are used for documentation only and not used to log in. After the site data is entered, the site can be selected and the SharePoint Collector will connect to SharePoint. Since SharePoint is using Office 365, the connection will be redirected to the Federated authentication server. The user will be presented with an authentication page. A token is returned to SPC and this is used for all requests to SharePoint. Tokens can have an expiration date.

**NOTE:** If a token expires while data collection or data export is active, a new request will be made to the security provider for a new token. This request may result in a new log in page being shown which will require the user to re-enter the sign on data.

<u>SharePoint:</u> Windows authentication. SharePoint credentials are the credentials of a valid windows user, on the host system running SharePoint. The credentials used are the user name and password provided in the site management dialog. If the user name and/or password are not provided in the site list, the SPC Site Credentials prompt will be shown to get the missing credential.

**NOTE:** If no credentials are provided, the user's credentials given when logging into the computer will be used.

To open a SharePoint site after it is set up, highlight the site you wish to open in the drop-down menu and click 'OK'.

| •                                                                 | SPC Open Site 🗧 🗖                                                                                                    | ×  |
|-------------------------------------------------------------------|----------------------------------------------------------------------------------------------------|----|
| Edit                                                              |                                                                                                    |    |
| Select the Share                                                  | Point site from the list below.                                                                                            |    |
| - Add a new site I<br>- Modify site infor<br>- Delete this site I | by selecting add in the edit menu<br>mation by selecting modify in the edit menu<br>by selecting deleted in the edit menu. |    |
| Site URL:                                                         | http://ppl2007sp                                                                                                    | ~  |
| - Type of Credentia                                               | http://Sample(Administrator)<br>http://ppl2007sp                                                                           |    |
| Current Wind                                                      | ows user                                                                                                    |    |
| Claims Based                                                      | Authentication                                                                                                    |    |
| SharePoint                                                        |                                                                                                    |    |
| Credentials                                                       |                                                                                                    |    |
| User Name:                                                        | administrator                                                                                                    |    |
| Password:                                                         | ******                                                                                                    |    |
|                                                                   |                                                                                                    |    |
|                                                                   | Cancel                                                                                                    | ОК |

After clicking '**OK'**, a confirmation window will open for review of the current settings. After reviewing these setting click '**YES**' if they are correct and the job will be ready to start. Clicking '**NO**' will cancel, allowing you to go back and change settings.

| <b>5</b>                                                                 | Confirm Collection Optons – 🗖 🗡                                                                                                    |
|--------------------------------------------------------------------------|----------------------------------------------------------------------------------------------------|
| Please confrim the se<br>Correct any incorrect<br>'File->Open site' menu | ettings for this collection. If these settings are incorrect, click the 'No'' button.<br>settings using the 'Options' menu. If the site or user name is incorrect, use<br>u to modify or create a new site entry. |
| If the settings are cor                                                  | rect click 'Yes' to continue.                                                                                                    |
| Site and sub-site ide                                                    | entificaiton options                                                                                                    |
| Site URL:                                                                | http://ppl2007sp                                                                                                    |
| User name:                                                               | administrator                                                                                                    |
| Use URL as root:                                                         | No                                                                                                    |
| Content Options                                                          |                                                                                                    |
| Document libraries:                                                      | Yes                                                                                                    |
| Lists:                                                                   | No                                                                                                    |
| Attachments:                                                             | No                                                                                                    |
| Revison history:                                                         | Get all versions                                                                                                    |
| User list:                                                               | No                                                                                                    |
| Hidden content:                                                          | No                                                                                                    |
| Export options                                                           |                                                                                                    |
| Export path:                                                             | $\verb C:UsersAdminDesktopSharePointCollectorSHAREPOINT_COLLECTOR_2   \\$                                                                                                    |
| Prefix:                                                                  | PGI                                                                                                    |
| Workers:                                                                 | 2                                                                                                    |
| Filters:                                                                 | None                                                                                                    |
|                                                                          |                                                                                                    |
|                                                                          |                                                                                                    |
|                                                                          | No Yes                                                                                                    |

SharePoint Collector will then open the site. On the bottom corners of the window, SharePoint Collector will post current actions.

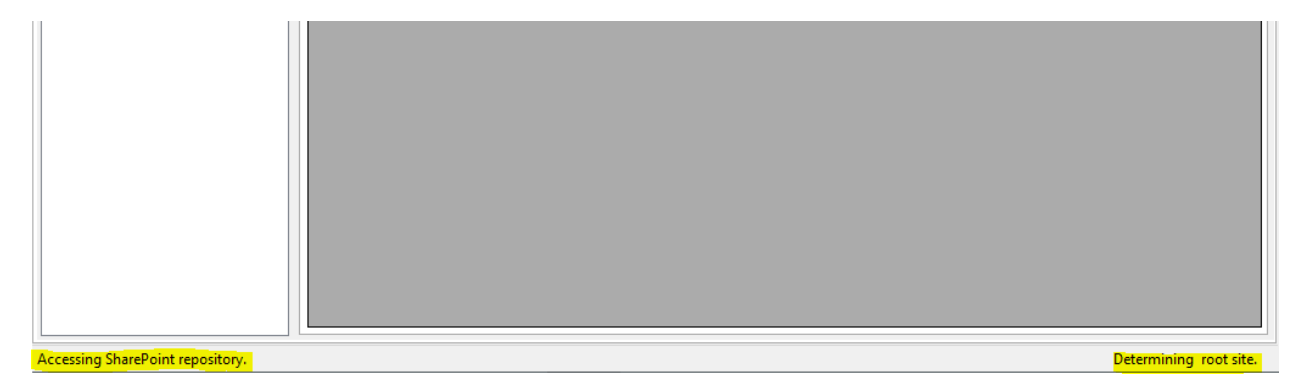

In the left window under the 'Site Collection' tab, the root site, followed by its sub sites, will be listed.

Check the sites you wish to collect.

Checking or unchecking a site will automatically check or uncheck all of the sub sites below it.

|   | 5        |         |        |             |           |     |    |       |               |
|---|----------|---------|--------|-------------|-----------|-----|----|-------|---------------|
|   | File     | Optio   | ns     | Actions     | Help      |     |    |       |               |
| ľ | Site Col | lection | Site   | Contents    |           |     |    |       |               |
|   |          | ShareP  | oint 2 | 2007 Test C | ollection | ] [ | Su | mmary | 1             |
|   |          | 🗹 Pini  | Point  | 2007 Blog   |           |     |    |       | Title         |
|   |          |         |        |             |           |     | Þ  |       | SharePoint 20 |
|   |          |         |        |             |           |     |    |       | PinPoint 2007 |
|   |          |         |        |             |           |     |    |       |               |
|   |          |         |        |             |           |     |    |       |               |
| 1 |          |         |        |             |           |     |    |       |               |

After checking off which sites to collect, click on the 'Actions' tab and choose 'Get repository contents'.

| \$                   | Pin                                                                                                    | Point Share        |
|----------------------|----------------------------------------------------------------------------------------------------|--------------------|
| File Options         | Actions Help                                                                                            |                    |
| Site Collection Site | Get repository contents                                                                                 |                    |
| BarePoint 2          | Create a file list for the selected items<br>Export documents for selected items<br>Write manifest file | Lite<br>Collection |
|                      | Deactivate License                                                                                      |                    |
|                      |                                                                                                    |                    |

SharePoint Collector will then get a list of the contents of the checked sites.

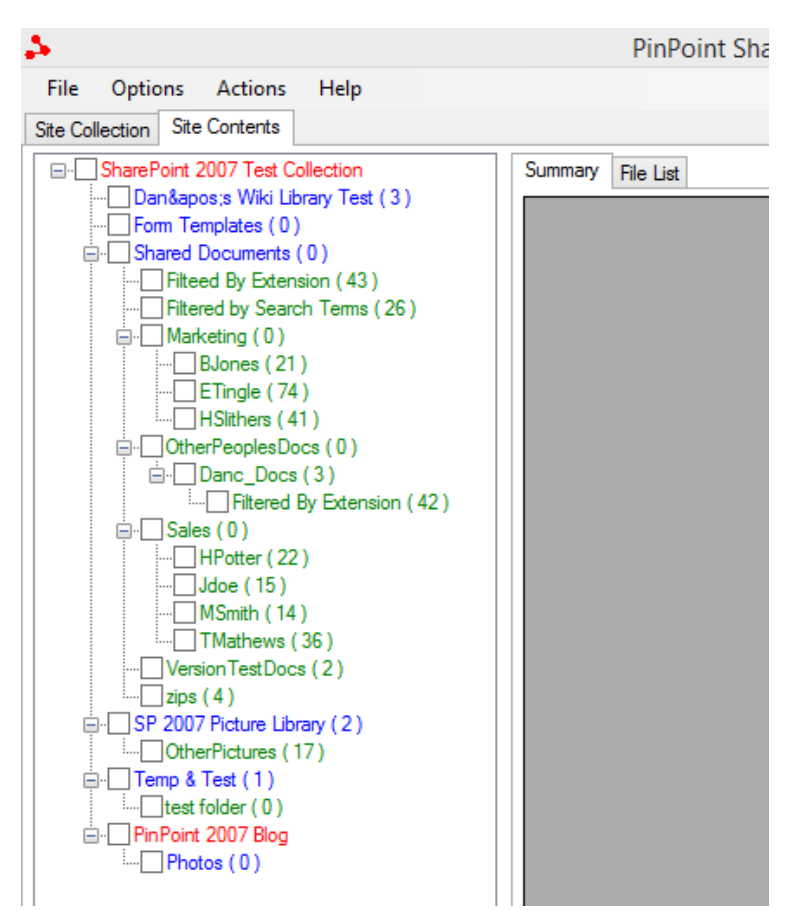

In the left window, click on the '**Site Contents**' tab and the pages of the selected sites will appear in a tree view. The pages are color coded.

| Sites                        | Red    |
|------------------------------|--------|
| Document<br>Libraries        | Blue   |
| Folders                      | Green  |
| Lists, Issues<br>and Surveys | Purple |
| All others                   | Black  |

Click on the box in front of the page to select it. Clicking on a page will also select/deselect its subpages.

The number behind the page name is the number of items the page contains. To get an estimate of the number of files in the set of checked items, right click on the '**Site Contents**' window and select '**Get estimated file count**'.

### SHAREPOINT COLLECTOR OPTIONS

**NOTE:** While waiting for SharePoint Collector to gather information from a site, the '**Options**' page may be opened and options may be set.

#### SITE

Under the 'Site' tab, you are able to set whether the URL address provided is for the root of a site, or is used to locate the site root.

| $\Delta =$ | Sharepoint Collector Options -        |       | x |
|------------|---------------------------------------|-------|---|
| Site       | Contents Versioning Export Filter     |       |   |
| Site       | root identification                   |       |   |
| 0          | Use the url provided as the site root |       |   |
|            |                                       |       |   |
|            |                                       |       |   |
|            |                                       |       |   |
|            |                                       |       |   |
| L          |                                       |       |   |
|            | ОК С                                  | ancel |   |

### CONTENTS

Under the '**Contents**' tab the following options can be set off or on:

- 1) Show Document Libraries
  - ✓ Turns on/off content collection from SharePoint libraries
- 2) Show Lists Contents
  - ✓ Turns on/off content collection from SharePoint lists
- 3) Include Attachments
  - ✓ Turns on/off content collection of SharePoint attachments
- 4) Create a User List
  - ✓ Turn on/off whether to view content as a whole, or separated by user
- 5) Show hidden content
  - ✓ Turn on/off hidden content detection and collection.

NOTE: When this option is selected, ONLY hidden content will be found and collected

|                                                                            | versioning                                                                                                    | Export Filter                                                                              |                                                                                                    |                    |
|----------------------------------------------------------------------------|----------------------------------------------------------------------------------------------------|--------------------------------------------------------------------------------------------|----------------------------------------------------------------------------------------------------|--------------------|
| - Select the typ                                                           | es of information                                                                                             | n to access                                                                                |                                                                                                    |                    |
| Show                                                                       | Document Librar                                                                                               | ies                                                                                        | <ul> <li>Include Attachments</li> </ul>                                                                                                    |                    |
| <ul> <li>Show</li> </ul>                                                   | Lists content.                                                                                                |                                                                                            | <ul> <li>Create a user list.</li> </ul>                                                                                                    |                    |
| - Select only h<br>Libraries a<br>This optio<br>be restrict<br>note that t | dden content<br>nd list may be m<br>n will show only o<br>ed to Document<br>he presentaion p                  | arked hidden by th<br>content that is mark<br>Libraries or Lists by<br>pages are also hidd | e site administrator to prevent viewing by user<br>ked hidden. It will not show normal content bu<br>y checking those options above. It is importan<br>len content and many may not be exportable. | s.<br>tmay<br>tto  |
| Select only h Libraries a This optio be restrict note that t Show          | dden content<br>nd list may be m<br>n will show only<br>ed to Document<br>he presentaion p<br>nidden content. | arked hidden by th<br>content that is mari<br>Libraries or Lists by<br>pages are also hidd | e site administrator to prevent viewing by user<br>ked hidden. It will not show normal content bu<br>y checking those options above. It is importan<br>len content and many may not be exportable. | rs.<br>tmay<br>tto |

The 'Versioning' tab contains settings options for exporting document versions. These options allow you to export:

- 1) The most recent version:
  - ✓ Export only the current file version
- 2) The most recent version and version history:
  - Export only the current file version and create a version history file
- 3) All versions:

VERSIONING

 $\checkmark$  Every version of the file will be exported

**NOTE**: Estimated counts do not include file versioning counts

| 4                                          | Sharepoint Collector Options |    | - |      | ×  |
|--------------------------------------------|------------------------------|----|---|------|----|
| Site Contents Version                      | ing Export Filter            |    |   |      |    |
| Select the type of version                 | n information to collect     |    |   |      |    |
| Export most recent                         | version                      |    |   |      |    |
| Export most recent     Export all versions | version and version history  |    |   |      |    |
|                                            |                              |    |   |      |    |
|                                            |                              |    |   |      |    |
|                                            |                              |    |   |      |    |
|                                            |                              |    |   |      |    |
|                                            |                              |    |   |      |    |
|                                            |                              | ок |   | Canc | el |

### EXPORT

| Sharepoint Collector Options – 🗖 🗙                                                                                                    |
|----------------------------------------------------------------------------------------------------|
| Site Contents Versioning Export Filter                                                                                                    |
| Root folder:                                                                                                    |
| Manifest file prefix: PGI                                                                                                    |
| Maximum number of concurrent file downloads: 2                                                                                                    |
| This will allow multiple downloads to run at the same time. Your system and network connection<br>must be able to support the extra demands for each additional download. You can use the Export<br>Manager Option menu to increase or decrease this limit. |
| Retry file download on error.                                                                                                    |
| Set this option if there are a large number of connection failure or connection timeout errors.                                                                                                    |
|                                                                                                    |
| OK Cancel                                                                                                    |

Under the '**Export**' tab a destination path for the root folder of the exported items can be set. The path can either be typed in or can be set by clicking on the folder icon and browsing to the desired location.

| Sharepoint Collector Options -                                                                  | x    |
|-------------------------------------------------------------------------------------------------|------|
| Site Contents Versioning Export Filter                                                          |      |
| Root folder:                                                                                    |      |
| Maximum number of concurrent file downloads: 2                                                  | rt , |
| Retry file download on error.                                                                   |      |
| Set this option if there are a large number of connection failure or connection timeout errors. |      |
|                                                                                                 |      |
| OK Cancel                                                                                       |      |

A manifest file name consists of a prefix followed by the date and time, for example PGI 2012.10.15 12.26.47. The manifest file prefix may be set to customize the name of the manifest.

**NOTE:** The characters used in the prefix must be legal file name characters.

The maximum number of concurrent downloads can be set by clicking the up or down buttons to the right of the setting. This will allow multiple downloads to run at the same time. Your system and network connection must be able to support the extra demands for each additional download.

| •                                                                             | Sharepoint Collector Options 🛛 – 🗖 🗙                                         |
|-------------------------------------------------------------------------------|------------------------------------------------------------------------------|
| Site Contents                                                                 | Versioning Export Filter                                                     |
| Root folder:                                                                  |                                                                              |
| Manifest file prefi                                                           | x: PGI                                                                       |
| Maximum number<br>This will allow mu<br>must be able to s<br>Manager Option r | of concurrent file downloads:                                                |
| Retry file dov                                                                | vnload on error.                                                             |
| Set this option if                                                            | there are a large number of connection failure or connection timeout errors. |
|                                                                               |                                                                              |
|                                                                               | OK Cancel                                                                    |
|                                                                               |                                                                              |

### FILTERING

The data exported can be limited by use of filters. The '**Filter**' tab allows the selection of a file to be used as a filter. The filter file can be created with any text editor and has the following format:

[string<equal>] Filter string one Filter string two Filter string three

For example:

| [string <equal>]</equal> |  |
|--------------------------|--|
| John Smith               |  |
| Jane Doe                 |  |
| Josh Frank               |  |

1) Simply open a text document (such as NotePad) and enter the above format

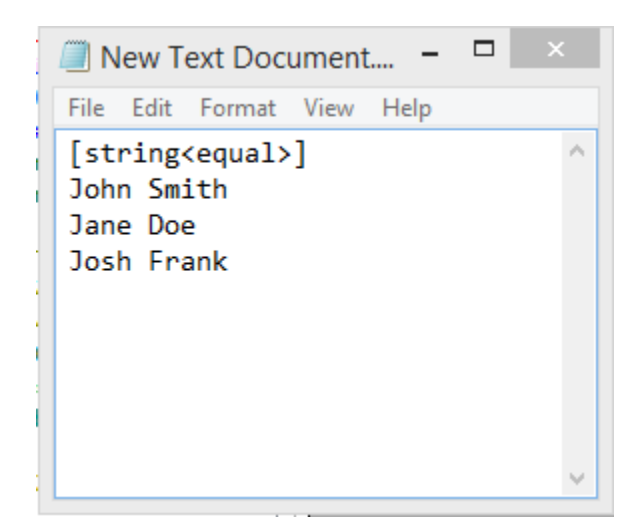

2) Save the file as Example.ini (Any file name you wish to use is acceptable, but .ini must be used to allow SharePoint Collector to use the file as a configuration setting).

| File name:    | Filter.ini            |      |   |      | ~      |
|---------------|-----------------------|------|---|------|--------|
| Save as type: | Text Documents (*.txt | t)   |   |      | ¥      |
| le Folders    | Encoding:             | ANSI | ~ | Save | Cancel |
|               |                       |      |   |      |        |
|               |                       |      |   |      |        |

3) Select the saved .ini file and click '**OK**' to save filter options.

| \$                        |                                                          | 9          | Sharep   | oint Co    | ollector | Optio | ons | - |      | ×  |
|---------------------------|----------------------------------------------------------|------------|----------|------------|----------|-------|-----|---|------|----|
| Site                      | Contents                                                 | Versioning | Export   | Filter     |          |       |     |   |      |    |
| 🖌 Ena                     | able filter                                              |            |          |            |          |       |     |   |      |    |
| Cur                       | rent Filter                                              | C:\Users\A | dmin\De: | sktop\Filt | er.ini   |       |     |   |      |    |
| [str<br>Joł<br>Jar<br>Jos | ing <equal><br/>nn Smith<br/>ne Doe<br/>sh Frank</equal> | •]         |          |            |          |       |     |   |      |    |
| <                         |                                                          |            |          |            |          |       |     |   |      | >  |
|                           |                                                          |            |          |            |          |       | ОК  |   | Cano | el |

The filter example above limits the exported data to items that have John Smith, Jane Doe, and Josh Frank in the metadata fields.

### SHAREPOINT COLLECTOR ACTIONS

Clicking on the 'Actions' menu will open a set of actions that are available during the collection. The options will be usable at various times depending on the current step of the collection

#### **Get Repository Contents**

Get the contents for each site checked in the site collection. The site collection must be complete to enable this action

| \$                                                                                                    |                                                                                                    | PinPoint Share |
|----------------------------------------------------------------------------------------------------|----------------------------------------------------------------------------------------------------|----------------|
| File Options                                                                                                    | Actions Help                                                                                                    |                |
| Site Collection Site                                                                                                    | Get repository contents                                                                                                    |                |
| SharePoint 2 Dan≈ Form Te Shared I Filte Filte Filte Filte Mark Mark | Create a file list for the selected items<br>Export documents for selected items<br>Write manifest file<br>Deactivate License | st             |

# **Creating File List**

Get a list of the files for the selected content item. The site contents ('**Get repository contents**' action) must be complete to enable this action.

| \$                   |                                           | PinPoint SharePoint Col |
|----------------------|-------------------------------------------|-------------------------|
| File Options         | Actions Help                              |                         |
| Site Collection Site | Get repository contents                   |                         |
|                      | Create a file list for the selected items | st                      |
| Uan≈(`               | Export documents for selected items       |                         |
| ⊡ Shared I           | Write manifest file                       |                         |
| Filter               | Deactivate License                        |                         |
| - Mark               | eting ( 0 )                               |                         |
|                      | Jones (21)                                |                         |
|                      | Tingle (74)                               |                         |

### **Export Documents**

Start the export for the selected content items. The site contents ('**Get repository contents**' action) must be complete to enable this action

| \$                   |                                           | PinPoint SharePoint Co |
|----------------------|-------------------------------------------|------------------------|
| File Options A       | ctions Help                               |                        |
| Site Collection Site | Get repository contents                   |                        |
| SharePoint 2         | Create a file list for the selected items | st                     |
| Dan≈                 | Export documents for selected items       |                        |
| ⊡ ⊡ Shared I         | Write manifest file                       |                        |
| Filter               | Deactivate License                        |                        |
|                      | ig (0)                                    |                        |
|                      | nes (21)<br>Igle (74)<br>hers (41)        |                        |

### Create a Manifest

Create a manifest file that can be used to export content items at a later time. The site contents ('**Get repository** contents' action) must be complete to enable this action

| \$                   |                                           | PinPoint SharePoint C |
|----------------------|-------------------------------------------|-----------------------|
| File Options Ac      | tions Help                                |                       |
| Site Collection Site | Get repository contents                   |                       |
| SharePoint 2         | Create a file list for the selected items | st                    |
| Dan≈                 | Export documents for selected items       |                       |
| Shared I             | Write manifest file                       |                       |
| Filte                | Deactivate License                        |                       |
| ⊡ Marketin<br>BJon   | g(0)<br>Jes(21)                           | _                     |
| ETin                 | gle (74)                                  |                       |

Using the 'File' menu 'Export Manager' option the manifest may be opened and run. This feature allows the creation of a set of exports while looking at the site and content collection lists

#### Deactivate a License

Deactivate the license allowing the SharePoint Collector program to be moved to another computer:

| 5                                                                                             |                                                                                                    |                                                                                                    | F                                 | inPoint SharePoint Co |
|-----------------------------------------------------------------------------------------------|----------------------------------------------------------------------------------------------------|----------------------------------------------------------------------------------------------------|-----------------------------------|-----------------------|
| File Option                                                                                   | s Actions                                                                                                    | Help                                                                                                    |                                   |                       |
| Site Collection                                                                               | Site Get                                                                                                    | repository contents                                                                                               |                                   |                       |
| □·□ SharePoir<br>□ Dan8<br>□·□ Form<br>□·□ Share<br>□·□ F<br>□·□ F<br>□·□ F<br>□·□ F<br>□·□ F | nt 2 Crea<br>kap<br>Te Exp<br>ed Writ<br>litter Dea<br>Marketing (0)<br>BJones (21<br>ETingle (74<br>HSlithers (4 | ate a file list for the select<br>ort documents for select<br>te manifest file<br>ctivate License<br>)<br>)<br>1) | ted items                         | x                     |
|                                                                                               |                                                                                                    | Confirm De-acti                                                                                                   | vation                            | ×                     |
| ? Du<br>ar<br>Du                                                                              | e-activating S<br>nd allow SPC t<br>o you want to                                                                 | PC (SharePoint Collecto<br>to be activated on a diff<br>continue?                                                 | or) disables use<br>erent machine | on this machine       |
|                                                                                               |                                                                                                    |                                                                                                    | ОК                                | Cancel                |

# SITE COLLECTION

The 'Site Collection' tab contains the view of the site and sub-sites of the repository.

| 5                               |        | P                  | inPoint Shar   | ePoint |
|---------------------------------|--------|--------------------|----------------|--------|
| File Options Actions Help       |        |                    |                |        |
| Site Collection Site Contents   |        |                    |                |        |
| SharePoint 2007 Test Collection | Summar | /                  |                |        |
| ······ [♥] PinPoint 2007 Blog   |        | Title              | lt             | ems    |
|                                 | •      | SharePoint 2007 T  | est Collection |        |
|                                 |        | PinPoint 2007 Blog | )              |        |
|                                 |        |                    |                |        |
|                                 |        |                    |                |        |

### SITE CONTENTS

The 'Site Contents' tab contains the view of the 'Lists' (SharePoint containers) contained in each of the sites that where selected in the site collection view.

| 8                                              | PinPoint SharePoint Collector - http://ppl2007sp -                           | . 🗇 🗙        |
|------------------------------------------------|------------------------------------------------------------------------------|--------------|
| File Options Actions Help                      |                                                                              |              |
| Site Collection Site Contents                  |                                                                              |              |
| Survey SharePoint 2007 Test Collection         | immary File List                                                             |              |
| Dan's Wiki Library Test (3)                    | File Name                                                                    | ^            |
| Porm Templates (0)<br>⊟-✓ Shared Documents (0) | Dans Wiki Library Test/How To Use This Wiki Library.aspx                     |              |
| Filteed By Extension (43)                      | Dans Wiki Library Test/Home.aspx                                             |              |
|                                                | Dans Wiki Library Test/Another Dam Wiki.aspx                                 |              |
| BJones (21)                                    | Shared Documents/Filteed By Extension/20070607162736.docx                    |              |
| ETingle (74)                                   | Shared Documents/Filteed By Extension/20070607162736_001.docx                |              |
| ⊡                                              | Shared Documents/Filteed By Extension/ACHAVEDOSGRANDESMISTRIOS.docx          |              |
| Danc_Docs (3)                                  | Shared Documents/Filteed By Extension/Enterprise_Search_White_Paper_001.docx |              |
| Filtered By Extension (42)                     | Shared Documents/Filteed By Extension/erasmus.docx                           |              |
| ·····································          | Shared Documents/Filteed By Extension/erasmus_001.docx                       |              |
| ▼Jdoe (15)                                     | Shared Documents/Filteed By Extension/Examendecomputacion.docx               |              |
| TMathews (36)                                  | Shared Documents/Filteed By Extension/Examendecomputacion_001.docx           |              |
| VersionTestDocs (2)                            | Shared Documents/Filteed By Extension/please_ignore_thisfile_106_001.docx    |              |
| i ✓ zips (4)                                   | Shared Documents/Filteed By Extension/Profil_Reiner_Block_Word_2007.docx     |              |
| ✓ OtherPictures (17)                           | Shared Documents/Filteed By Extension/Profil_Reiner_Block_Word_2007_001.docx |              |
| Temp & Test (1)                                | Shared Documents/Filteed By Extension/Resume.docx                            |              |
| □····································          | Shared Documents/Filteed By Extension/Resume_001.docx                        |              |
| Photos (0)                                     | Shared Documents/Filteed By Extension/ResumewithnoReferencesdocx.docx        |              |
|                                                | Shared Documents/Filteed By Extension/ResumewithnoReferencesdocx_001.docx    |              |
|                                                | Shared Documents/Filteed By Extension/SalwinCRM_v3_ProductOverview.docx      |              |
|                                                | Shared Documents/Filteed By Extension/SalwinCRM_v3_ProductOverview_001.docx  |              |
|                                                | Shared Documents/Filteed By Extension/Scholarship_Application2.docx          |              |
|                                                | Shared Documents/Filteed By Extension/Scholarship_Application2_001.docx      |              |
|                                                | Shared Documents/Filteed By Extension/Scholarship_Cover_Letter07.docx        |              |
|                                                | Shared Documents/Filteed By Extension/Scholarship_Cover_Letter07_001.docx    |              |
|                                                | Shared Documents/Filteed By Extension/Services.docx                          | ~            |
| <                                              |                                                                              | >            |
| Ready                                          | Ta                                                                           | sk complete. |

### SUMMARY

The '**Summary**' tab displays information for the immediate child items of either the collection or contents, dependent on which tab is active. This tab is a list form of all files within the '**Site Collection**' tab.

| 5                                                                | PinPoint SharePoint Colle |  |
|------------------------------------------------------------------|---------------------------|--|
| File Options Actions Help                                        |                           |  |
| Site Collection Site Contents                                    |                           |  |
| SharePoint 2007 Test Collection                                  |                           |  |
| ····· ✓ Dan's Wiki Library Test (3)<br>···· ✓ Form Templates (0) | Title Items               |  |
| Shared Documents (0)                                             | Dan's Wiki Library Test 3 |  |
| Filteed By Extension (43)                                        | Form Templates 0          |  |
|                                                                  | Shared Documents 0        |  |
| BJones (21)                                                      | SP 2007 Picture Library 2 |  |
| II : : :l. IFTinda (74)                                          |                           |  |

### USERS

The 'Users' tab is available only when viewing the 'Site Collection' view. It contains the SharePoint users list for a site. Use the left mouse button to click a site to see the user list. The 'Users' tab only show when 'Create a user list' is checked in the options.

| 4                                          | PinPoint SharePoint Collector - |
|--------------------------------------------|---------------------------------|
| File Options Actions Help                  |                                 |
| Site Collection Site Contents              |                                 |
| Generation SharePoint 2007 Test Collection | Summary Users                   |

### FILE LISTS

| Summary File List                            |                                                             |  |
|----------------------------------------------|-------------------------------------------------------------|--|
|                                              | File Name                                                   |  |
| •                                            | Dans Wiki Library Tast / How Ta Llas This Wiki Library.aspx |  |
| -                                            | Dans Wiki Save to File                                      |  |
| Dans Wiki Library Test/Another Dam Wiki.aspx |                                                             |  |

NOTE: The 'File' tab is available only when viewing the 'Site Contents' view

### To get a list of files for later use and/or reference:

- 1) Check the desired Document Libraries under the 'Site Contents' tab.
- 2) Click on the 'Actions' tab at the top and choose 'Create a file list for the selected items'.
- 3) The list may be saved to a CSV file by right clicking on the file list and clicking the Save to file button that pops up. You can name the file and path in the resulting window and then click '**OK**'.

| \$                          | Export File List                                                                       | - 🗆 🗙 |
|-----------------------------|----------------------------------------------------------------------------------------|-------|
| Export File                 |                                                                                        |       |
| File name:                  | FileListExport.csv                                                                     |       |
| Folder:                     | C:\Users\Admin\Desktop\SharePoint Collector<br>\SHAREPOINT_COLLECTOR_2_19_0_41\Exports |       |
| CSV file                    | e (Comma delimeter)                                                                    |       |
| ⊖ Text file                 | e (Tab delimeter)                                                                      |       |
| Export Option               | ıs                                                                                     |       |
| <ul> <li>Include</li> </ul> | e Headings                                                                             |       |
|                             | Hidden Columns                                                                         |       |
|                             |                                                                                        |       |
|                             | Cancel                                                                                 | ОК!   |

# SHAREPOINT COLLECTOR EXPORT MANAGER

The Export Manager is the component that copies the requested data from the SharePoint sites to the local PC.

#### The Export Manager can be launched in two ways.

1) Clicking on the 'File' tab and choosing 'Export Manager', the Export Manager can be launched to run a previously written manifest or continue one that was interrupted.

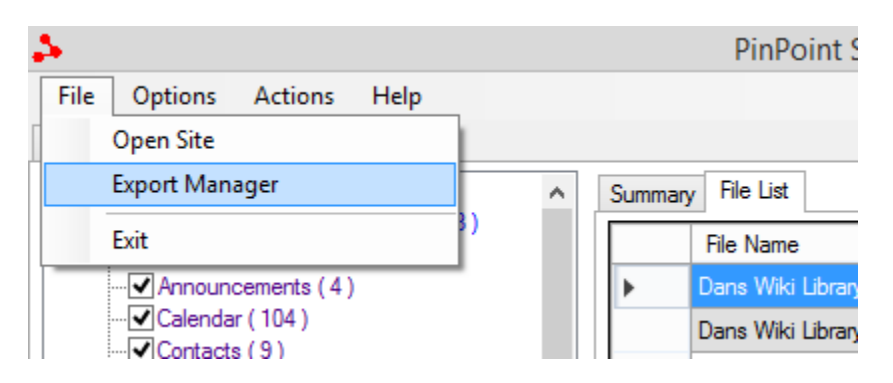

2) The Export Manager will launch automatically and begin exporting when you click on the 'Actions' tab and choose 'Export documents for selected Items' after entering a comment.

| \$                   |                                           | PinPoint SharePoint Col           |
|----------------------|-------------------------------------------|-----------------------------------|
| File Options         | Actions Help                              |                                   |
| Site Collection Site | Get repository contents                   |                                   |
| G. SharePoint 2      | Create a file list for the selected items | st                                |
|                      | Export documents for selected items       | ne                                |
|                      | Write manifest file                       | ki Library Test/How To Use        |
| Calenda              | Deactivate License                        | ki Library Test/Home.aspx         |
|                      | ist-Events (116) Dan                      | is Wiki Library Test/Another Darr |
| Issue Tr             | acking (3) Sha                            | red Documents/Filteed By Exten    |

The comment area can be used for logging or identification purposes and should be something easy to remember and/or pertinent to the collection.

| 4                                       | SPC Manifest Comment                                                                | - 🗆 🗙                   |
|-----------------------------------------|-------------------------------------------------------------------------------------|-------------------------|
| Enter a comment i<br>beginning of the n | in the area below. The comment will b<br>nanifest file to help identifier the conte | e placed at the<br>nts. |
| This is a commen                        | t                                                                                   |                         |
|                                         |                                                                                     | ОК                      |

# FILE TAB

| ۵                                     | SharePoint Collector Export Manager |
|---------------------------------------|-------------------------------------|
| File View Export Post Processing      |                                     |
| Open a collection manifest            |                                     |
| Start collection at beginning         |                                     |
| Resume collection from last good item |                                     |
| Pause collection                      |                                     |
| Exit                                  |                                     |
|                                       |                                     |
|                                       |                                     |
|                                       |                                     |
|                                       |                                     |

# Open a collection manifest

This option opens a browser window where\_you can navigate to a previously saved manifest, choose it, and click '**OK**'. Once a manifest is open, additional options are available.

| -  | <b>5</b> - 1 |                                       | SharePoint Collector Export Manager |
|----|--------------|---------------------------------------|-------------------------------------|
|    | File         | View Export Post Processing           |                                     |
| Γ  |              | Open a collection manifest            |                                     |
|    |              | Start collection at beginning         |                                     |
|    |              | Resume collection from last good item |                                     |
|    |              | Pause collection                      |                                     |
|    |              | Exit                                  |                                     |
| ľ  | _            |                                       | ·                                   |
|    |              |                                       |                                     |
|    |              |                                       |                                     |
| L. |              |                                       |                                     |

#### Start collection at the beginning

Choosing this option will begin an export at the beginning of the manifest. Use this option if you are starting a collection from a saved manifest. It can also be used to rerun a manifest from the beginning to refresh a collection with new items or attempt to download items that were not successfully exported in a previous run.

| 4                                     | SharePoint Collector Export Manager |
|---------------------------------------|-------------------------------------|
| File View Export Post Processing      |                                     |
| Open a collection manifest            |                                     |
| Start collection at beginning         |                                     |
| Resume collection from last good item |                                     |
| Pause collection                      |                                     |
| Exit                                  |                                     |
|                                       |                                     |
|                                       |                                     |
|                                       |                                     |
|                                       |                                     |

**NOTE:** When the manifest is opened, there is a check box that controls the disposition of existing files. By default it is set to skip files that have previously been retrieved but this can be changed to replace the existing files.

#### Resume collection from last good item

This option will begin an export for a manifest that was paused or interrupted, starting from the last item that was exported.

| 5                                     | SharePoint Collector Export Manager |
|---------------------------------------|-------------------------------------|
| File View Export Post Processing      |                                     |
| Open a collection manifest            |                                     |
| Start collection at beginning         |                                     |
| Resume collection from last good item |                                     |
| Pause collection                      |                                     |
| Exit                                  |                                     |
|                                       |                                     |
|                                       |                                     |
|                                       |                                     |
|                                       |                                     |

**NOTE:** The last item is not the last file but the last container. In a restart there may be several files that are shown as skipped. This is normal and is the SPC resynchronizing with the SharePoint server.

### Pause collection

This option will pause a running export. It is important to understand that files that are actively being exported will complete before the export will pause.

| S                                     | SharePoint Collector Export Manager |
|---------------------------------------|-------------------------------------|
| File View Export Post Processing      |                                     |
| Open a collection manifest            |                                     |
| Start collection at beginning         |                                     |
| Resume collection from last good item |                                     |
| Pause collection                      |                                     |
| Exit                                  |                                     |
|                                       |                                     |
|                                       |                                     |
|                                       |                                     |
|                                       |                                     |

A message will be displayed in the export log indicating the export has been paused. A paused collection can be resumed with the '**Resume collection from last good item**' option. If the '**Start collection at beginning**' option is used, a warning message will be displayed to confirm that a check point exists and will be lost if the collection is restarted from the beginning.

Exit

This will close the Export Manager.

|                                       | SharePoint Collector Export Manager                                                                                                    |
|---------------------------------------|----------------------------------------------------------------------------------------------------|
| e View Export Post Processing         |                                                                                                    |
| Open a collection manifest            |                                                                                                    |
| Start collection at beginning         |                                                                                                    |
| Resume collection from last good item |                                                                                                    |
| Pause collection                      |                                                                                                    |
| Exit                                  |                                                                                                    |
|                                       | *                                                                                                    |
|                                       |                                                                                                    |
|                                       |                                                                                                    |
|                                       | View         Export         Post Processing           Open a collection manifest         Start collection at beginning           Resume collection from last good item           Pause collection           Exit |

### **VIEW TAB**

| 5    |                          | SharePoint Collector Export Manager |
|------|--------------------------|-------------------------------------|
| File | View Export Post Process | ng                                  |
|      | Chain of Custody         |                                     |
|      | Error Log                |                                     |
|      | Exception Log            |                                     |
|      | Manifest                 |                                     |
|      |                          |                                     |
|      |                          |                                     |
|      |                          |                                     |

### **Chain of Custody**

This will open a view of the collections Chain of Custody file which is, by default, the Control Records window.

| 5 👘  |          |             |             |      | SharePoint | Collecto | r Export M | anager |  |
|------|----------|-------------|-------------|------|------------|----------|------------|--------|--|
| File | View     | Export      | Post Proces | sing |            |          |            |        |  |
|      | 0        | Chain of Cu | istody      |      |            |          |            |        |  |
|      | E        | rror Log    |             |      |            |          |            |        |  |
|      | E        | xception L  | og          |      |            |          |            |        |  |
|      | Manifest |             |             |      |            |          |            |        |  |
|      |          |             |             |      |            |          |            |        |  |
|      |          |             |             |      |            |          |            |        |  |
|      |          |             |             |      |            |          |            |        |  |
|      |          |             |             |      |            |          |            |        |  |
|      |          |             |             |      |            |          |            |        |  |
|      |          |             |             |      |            |          |            |        |  |

A control record is created each time the manifest is run. The data for the control record is Chain of Custody details for any files or list that have been downloaded by running the collection manifest.

**NOTE:** If you use the replace existing files options and rerun a manifest that data following the control record will contain file download details for the same files downloaded previously.

Information contained in the Control Records is:

- 1) Family Position of selected file within a family of files
- 2) Record Type Type of record (Metadata, Posts, Categories, etc.)
- 3) Site Site exporting from
- 4) User User performing export
- 5) Time of Export (Local and UTC) Time export was performed
- 6) Differential Time

| 5    | SPC Chain of Custody Control Records – 🗖 🗙 |                  |                  |               |                         |                       |                      | × |
|------|--------------------------------------------|------------------|------------------|---------------|-------------------------|-----------------------|----------------------|---|
| File |                                            |                  |                  |               |                         |                       |                      |   |
|      | Family                                     | Record<br>Type   | Site             | User          | Local Time of<br>Export | UTC Time of<br>Export | Differential<br>Time |   |
| ۱.   | 1.0                                        | (control record) | http://ppl2007sp | administrator | 2/17/2015 10:10:25 AM   | 2/17/2015 4:10:25 PM  | 0/0/0000             |   |
|      |                                            |                  |                  |               |                         |                       |                      |   |
|      |                                            |                  |                  |               |                         |                       |                      |   |
|      |                                            |                  |                  |               |                         |                       |                      |   |
|      |                                            |                  |                  |               |                         |                       |                      |   |
|      |                                            |                  |                  |               |                         |                       |                      | : |

Selecting 'File' will give further options regarding record type.

|   | 5    |                      | SPC Ch           | ain of Cust   | ody C             |
|---|------|----------------------|------------------|---------------|-------------------|
|   | File |                      |                  |               |                   |
|   |      | View Control Records | Site             | User          | Local T<br>Export |
|   |      | Exit                 | nttp://ppl2007sp | administrator | 2/17/2            |
|   |      |                      | 1                |               |                   |
|   |      |                      |                  |               |                   |
|   |      |                      |                  |               |                   |
| P | -    |                      |                  |               |                   |
|   |      |                      |                  |               |                   |

Selecting 'View All Records' will open the 'View All Records' window, allowing users to view all records associated with collection.

|        |                  | SPC Chain of Custody View All Records – 🗇                                                                                                    |
|--------|------------------|----------------------------------------------------------------------------------------------------|
|        |                  |                                                                                                    |
| Family | Record<br>Type   | Target File Name                                                                                                    |
| 1.0    | (control record) | http://ppl2007sp                                                                                                    |
| 2.1    | File             | C:\Users\Admin\Desktop\SharePoint Collector\SHAREPOINT_COLLECTOR_2_19_0_41\Exports\PGI 2015.2.17 10.10.25\ppl2007sp\dans wiki library test\Home.as |
| 2.9    | Metadata         | C:\Users\Admin\Desktop\SharePoint Collector\SHAREPOINT_COLLECTOR_2_19_0_41\Exports\PGI 2015.2.17 10.10.25\ppl2007sp\dans wiki library test\Home.a  |
| 1.1    | File             | C:\Users\Admin\Desktop\SharePoint Collector\SHAREPOINT_COLLECTOR_2_19_0_41\Exports\PGI 2015.2.17 10.10.25\ppl2007sp\dans wiki library test\How To  |
| 1.9    | Metadata         | C:\Users\Admin\Desktop\SharePoint Collector\SHAREPOINT_COLLECTOR_2_19_0_41\Exports\PGI 2015.2.17 10.10.25\ppl2007sp\dans wiki library test\How To  |
| 4.1    | Announcements    | C:\Users\Admin\Desktop\SharePoint Collector\SHAREPOINT_COLLECTOR_2_19_0_41\Exports\PGI 2015.2.17 10.10.25\ppl2007sp\lists\announcements\1000       |
| 4.9    | Metadata         | C:\Users\Admin\Desktop\SharePoint Collector\SHAREPOINT_COLLECTOR_2_19_0_41\Exports\PGI 2015.2.17 10.10.25\ppl2007sp\lists\announcements\1000       |
| 5.1    | Announcements    | C:\Users\Admin\Desktop\SharePoint Collector\SHAREPOINT_COLLECTOR_2_19_0_41\Exports\PGI 2015.2.17 10.10.25\ppl2007sp\lists\announcements\2000       |
| 5.9    | Metadata         | C:\Users\Admin\Desktop\SharePoint Collector\SHAREPOINT_COLLECTOR_2_19_0_41\Exports\PGI 2015.2.17 10.10.25\ppl2007sp\lists\announcements\2000       |
| 6.1    | Announcements    | C:\Users\Admin\Desktop\SharePoint Collector\SHAREPOINT_COLLECTOR_2_19_0_41\Exports\PGI 2015.2.17 10.10.25\ppl2007sp\lists\announcements\3000       |
| 6.9    | Metadata         | C:\Users\Admin\Desktop\SharePoint Collector\SHAREPOINT_COLLECTOR_2_19_0_41\Exports\PGI 2015.2.17 10.10.25\ppl2007sp\lists\announcements\3000       |
| 3.1    | File             | C:\Users\Admin\Desktop\SharePoint Collector\SHAREPOINT_COLLECTOR_2_19_0_41\Exports\PGI 2015.2.17 10.10.25\ppl2007sp\dans wiki library test\Another |
| 3.9    | Metadata         | C:\Users\Admin\Desktop\SharePoint Collector\SHAREPOINT_COLLECTOR_2_19_0_41\Exports\PGI 2015.2.17 10.10.25\ppl2007sp\dans wiki library test\Another |
| 7.1    | Events           | C:\Users\Admin\Desktop\SharePoint Collector\SHAREPOINT_COLLECTOR_2_19_0_41\Exports\PGI 2015.2.17 10.10.25\ppl2007sp\lists\calendar\1000.html       |
| 7.9    | Metadata         | C:\Users\Admin\Desktop\SharePoint Collector\SHAREPOINT_COLLECTOR_2_19_0_41\Exports\PGI 2015.2.17 10.10.25\ppI2007sp\lists\calendar\1000.html.me    |
| 8.1    | Events           | C:\Users\Admin\Desktop\SharePoint Collector\SHAREPOINT_COLLECTOR_2_19_0_41\Exports\PGI 2015.2.17 10.10.25\ppI2007sp\lists\calendar\2000.html       |
| 8.9    | Metadata         | C:\Users\Admin\Desktop\SharePoint Collector\SHAREPOINT_COLLECTOR_2_19_0_41\Exports\PGI 2015.2.17 10.10.25\ppl2007sp\lists\calendar\2000.html.mm    |
| 9.1    | Events           | C:\Users\Admin\Desktop\SharePoint Collector\SHAREPOINT_COLLECTOR_2_19_0_41\Exports\PGI 2015.2.17 10.10.25\ppl2007sp\lists\calendar\3000.html       |
| 9.9    | Metadata         | C:\Users\Admin\Desktop\SharePoint Collector\SHAREPOINT_COLLECTOR_2_19_0_41\Exports\PGI 2015.2.17 10.10.25\ppI2007sp\lists\calendar\3000.html.me    |
| 10.1   | Events           | C:\Users\Admin\Desktop\SharePoint Collector\SHAREPOINT_COLLECTOR_2_19_0_41\Exports\PGI 2015.2.17 10.10.25\ppI2007sp\lists\calendar\4000.html       |
| 10.9   | Metadata         | C:\Users\Admin\Desktop\SharePoint Collector\SHAREPOINT_COLLECTOR_2_19_0_41\Exports\PGI 2015.2.17 10.10.25\ppI2007sp\lists\calendar\4000.html.me    |
| 6.11   | Attachment       | C:\Users\Admin\Desktop\SharePoint Collector\SHAREPOINT_COLLECTOR_2_19_0_41\Exports\PGI 2015.2.17 10.10.25\ppl2007sp\Lists\Announcements\Attach     |
| 11.1   | Events           | C:\Users\Admin\Desktop\SharePoint Collector\SHAREPOINT_COLLECTOR_2_19_0_41\Exports\PGI 2015.2.17 10.10.25\ppl2007sp\lists\calendar\5000.html       |
| 11.9   | Metadata         | C:\Users\Admin\Desktop\SharePoint Collector\SHAREPOINT_COLLECTOR_2_19_0_41\Exports\PGI 2015.2.17 10.10.25\ppl2007sp\lists\calendar\5000.html.me    |
| 12.1   | Events           | C:\Users\Admin\Desktop\SharePoint Collector\SHAREPOINT_COLLECTOR_2_19_0_41\Exports\PGI 2015.2.17 10.10.25\ppl2007sp\lists\calendar\6000.html       |
| 12.9   | Metadata         | C:\Users\Admin\Desktop\SharePoint Collector\SHAREPOINT_COLLECTOR_2_19_0_41\Exports\PGI 2015.2.17 10.10.25\ppl2007sp\ists\calendar\6000.html.mv     |
| 13.1   | Events           | C:\Users\Admin\Desktop\SharePoint Collector\SHAREPOINT_COLLECTOR_2_19_0_41\Exports\PGI 2015.2.17 10.10.25\ppl2007sp\lists\calendar\7000.html       |
| 12.9   | Matadata         | C/LIGers/Admin/Deckton/SharePoint Collector/SHAREPOINT COLLECTOR 2 19 0 41/Evonte/PGI 2015 2 17 10 10 25/nd/2007en/little/nalendar/ 7 000 html me  |

All chain of custody records from manifest file C:\Users\Admin\Desktop\SharePoint Collector\SHAREPOINT\_COLLECTOR\_2\_19\_0\_41\Exports\PGI 2015.2.17 10.10.25\COC.txt

### Error Log

This will open a view of the Error Log.

| <b>\$</b> -             |                                                                              | SharePoint Collector Export Manager - F                                                                            |  |  |  |  |
|-------------------------|------------------------------------------------------------------------------|----------------------------------------------------------------------------------------------------|--|--|--|--|
| File                    | View Export Post Proces                                                      | sing                                                                                                    |  |  |  |  |
| Export fo               | Chain of Custody                                                             | library/otherpictures/JP-wp5jpg Complete.                                                                          |  |  |  |  |
| Starting I              | Error Log                                                                    | 200/sp/sp 200/ picture library/otherpictures/MX-wp6.jpg<br>2007sp/sp 2007 picture library/otherpictures/PL-wp4.jpg |  |  |  |  |
| Export fo               | Exception Log                                                                | library/otherpictures/MX-wp6jpg Complete.<br>library/otherpictures/MX-wp4jpg Complete                              |  |  |  |  |
| Starting I<br>Export fo | Manifest                                                                     | 2007sp/sp 2007 picture library/otherpictures/TR-wp6.jpg<br>library/otherpictures/PL-wp4.jpg Complete.              |  |  |  |  |
| Export fo               | r http://ppl2007sp/sp 2007 picture                                           | library/otherpictures/TR-wp6.jpg Complete.                                                                         |  |  |  |  |
| Starting t              | background export of file http://ppl<br>background export of file http://ppl | 200/sp/sp 200/picture library/otherpictures/US-wp4.jpg<br>2007sp/temp test/SharePoint Collector Help28_NOV docx    |  |  |  |  |
| Export fo               | r http://ppl2007sp/sp 2007 picture                                           | library/otherpictures/US-wp4.jpg Complete.                                                                         |  |  |  |  |
| Export fo               | r http://ppl2007sp/temp test/Shar                                            | ePoint Collector Help28_NOV.docx Complete.                                                                         |  |  |  |  |

# The '**Error Log**' window is a Notepad file containing any errors that occurred during collection.

|                          | ExportLog.txt - Notepad 🗕 🗖 💌                                                                         | k |
|--------------------------|----------------------------------------------------------------------------------------------------|---|
| File Edit Format View He | ip                                                                                                    |   |
| 2/17/2015 10:10:25 AM    | [PinPoint SharePoint Collector Export starting export at Tuesday, February 17, 2015 10:10:25 AM]      | ^ |
| 2/17/2015 10:10:25 AM    | [Comments: This is a comment]                                                                         |   |
| 2/17/2015 10:10:25 AM    | [Version: 2.19.0.41]                                                                                  |   |
| 2/17/2015 10:10:25 AM:   | [Contents: Document Libraries = yes, Generic List = yes, Include attachments = yes, Create user lists |   |
| = yes]                   |                                                                                                    |   |
| 2/17/2015 10:10:25 AM:   | [Version contents: Get most recent version]                                                           |   |
| 2/17/2015 10:10:25 AM:   | [Collection site URL: http://pp12007sp]                                                               |   |
| 2/17/2015 10:10:25 AM    | [Root site search: Locate the root site for site URL provided.]                                       |   |
| 2/17/2015 10:10:25 AM    | [Collection site log on user name: administrator]                                                     |   |
| 2/17/2015 10:10:25 AM    | [Filter: None]                                                                                        |   |
| 2/1//2015 10:10:25 AM    | [Filter file name: Not Applicable]                                                                    |   |
| 2/1//2015 10:10:25 AM    | [Date Collection manifest created: Luesday, February 1/, 2015 10:10:25 AM]                            |   |
| 2/1//2015 10:10:25 AM    | [Download redirect is set to False]                                                                   |   |
| 2/1//2015 10:10:25 AM    | Exporting http://ppi200/sp with user administrator to C:/Users/Admin/Desktop/SnarePoint Collector     |   |
| SHAREPOINT_COLLECTOR     | 2_19_0_41(Exports)VGI 2015.2.17 10.10.25                                                              |   |
| 2/17/2015 10:10:25 AM    | Exporting contents of site http://ppi200/sp                                                           |   |
| 2/1//2015 10:10:25 AM    | [Document library http://ppi200/sp/dans wiki library test (dezoca/t-b9da-4b9o-bed/-c491b1+9a1/6)      |   |
| 2/17/2015 10·10·25 AM    | Document Content Details                                                                              |   |
| 2/17/2015 10:10:25 AM    | Title = Dans Wiki Library Test/How To Use This Wiki Library asny                                      |   |
| 2/17/2015 10:10:25 AM    | Absolute URT =                                                                                        |   |
| 2/17/2015 10:10:25 AM    | File Ref = Dans Wiki library Test/How To Use This Wiki library.aspx                                   |   |
| 2/17/2015 10:10:25 AM    | Generate URI Details                                                                                  |   |
| 2/17/2015 10:10:25 AM    | AbsoluteUri = http://ppl2007sp/                                                                       |   |
| 2/17/2015 10:10:25 AM    | uriFileRef = dans wiki library test/how to use this wiki library.aspx                                 |   |
| 2/17/2015 10:10:25 AM    | FullUri1 = http://ppl2007sp/dans wiki library test/how to use this wiki library.aspx                  |   |
| 2/17/2015 10:10:25 AM    | RelativePath = /Dans Wiki Library Test/How To Use This Wiki Library.aspx                              |   |
| 2/17/2015 10:10:25 AM:   | TestString = http://ppl2007sp/dans wiki library test/how to use this wiki library.aspx                |   |
| 2/17/2015 10:10:25 AM    | Starting background export of file http://ppl2007sp/dans wiki library test/How To Use This Wiki       |   |
| Library.aspx             |                                                                                                    |   |
| 2/17/2015 10:10:25 AM    | Document Content Details                                                                              |   |
| 2/17/2015 10:10:25 AM    | Title = Dans Wiki Library Test/Home.aspx                                                              |   |
| 2/17/2015 10:10:25 AM    | Absolute URI =                                                                                        |   |
| 2/17/2015 10:10:25 AM    | File Ref = Dans Wiki Library Test/Home.aspx                                                           |   |
| 2/17/2015 10:10:25 AM:   | Generate URI Details                                                                                  |   |
| 2/17/2015 10:10:25 AM:   | AbsoluteUri = http://ppl2007sp/                                                                       |   |
| 2/17/2015 10:10:25 AM:   | uriFileRef = dans wiki library test/home.aspx                                                         |   |
|                          |                                                                                                    | ~ |

# **Exception Log**

This will open a view of the Exception Log.

| <b>\$</b> -                                                                     |                                                                       |                                                                                                    | SharePoint Collector Export Manager                                                                                                    |  |  |  |  |  |
|---------------------------------------------------------------------------------|-----------------------------------------------------------------------|----------------------------------------------------------------------------------------------------|----------------------------------------------------------------------------------------------------|--|--|--|--|--|
| File                                                                            | View                                                                  | Export Post Pr                                                                                                    | ocessing                                                                                                    |  |  |  |  |  |
| Export fo                                                                       |                                                                       | Chain of Custody                                                                                                    | library/otherpictures/JP-wp5.jpg Complete.                                                                                                    |  |  |  |  |  |
| Starting I<br>Starting I                                                        |                                                                       | Error Log                                                                                                    | 200/sp/sp 200/ picture library/otherpictures/MX-wp6.jpg<br>2007sp/sp 2007 picture library/otherpictures/PL-wp4.jpg                                                                                                    |  |  |  |  |  |
| Export fo                                                                       |                                                                       | Exception Log                                                                                                    | library/otherpictures/MX-wp6.jpg Complete.<br>library/otherpictures/MX-wp4.ipg Complete                                                                                                    |  |  |  |  |  |
| Starting I                                                                      |                                                                       | Manifest                                                                                                    | 2007sp/sp 2007 picture library/otherpictures/TR-wp6.jpg                                                                                                    |  |  |  |  |  |
| Export fo<br>Starting to<br>Starting to<br>Export fo<br>Export fo<br>Starting e | r http://<br>backgro<br>backgro<br>r http://<br>r http://<br>export o | /ppl2007sp/sp 2007 pi<br>pound export of file http://<br>ound export of file http://<br>ppl2007sp/sp 2007 pi<br>/ppl2007sp/temp test/<br>f http://ppl2007sp/blo | <pre>statementalary/otherpictures/TR-wp6.jpg Complete.<br/>/ppl2007sp/sp 2007 picture library/otherpictures/US-wp4.jpg<br/>/ppl2007sp/temp test/SharePoint Collector Help28_NOV.docx<br/>:ture library/otherpictures/US-wp4.jpg Complete.<br/>SharePoint Collector Help28_NOV.docx Complete.<br/>g/lists/categories/1_000</pre> |  |  |  |  |  |

The '**Exception Log**' window simply contains any exceptions, or files/file types not matching md5 hash values, during the collection process.

| 4                                                    | View Exception Log                                     | - 🗆 ×                         |
|------------------------------------------------------|--------------------------------------------------------|-------------------------------|
| 2/17/2015 10:10:25 AM: [PinPoint Shar<br>Count Error | ePoint Collector Export starting export at Tuesday, Fe | ebruary 17, 2015 10:10:25 AM] |
|                                                      |                                                        | .::                           |

### Manifest

This option will open a view of the export manifest.

| 5                        |                                                                                                    |                               | SharePoint Collector Export Manage                                                                                 |  |  |  |  |
|--------------------------|----------------------------------------------------------------------------------------------------|-------------------------------|----------------------------------------------------------------------------------------------------|--|--|--|--|
| File                     | View                                                                                               | Export Post Proces            | sing                                                                                                    |  |  |  |  |
| Export fo                | (                                                                                                  | Chain of Custody              | library/otherpictures/JP-wp5.jpg Complete.                                                                         |  |  |  |  |
| Starting I<br>Starting I | E                                                                                                  | Frror Log                     | 2007sp/sp 2007 picture library/otherpictures/MX-wp6.jpg<br>2007sp/sp 2007 picture library/otherpictures/PL-wp4.jpg |  |  |  |  |
| Export fo                | Exception Log                                                                                      |                               | library/otherpictures/MX-wp6.jpg Complete.                                                                         |  |  |  |  |
| Starting I               | 1                                                                                                  | Manifest                      | 2007sp/sp 2007 picture library/otherpictures/TR-wp6.jpg                                                            |  |  |  |  |
| Export fo                | r http://                                                                                          | ppl2007sp/sp 2007 picture     | library/otherpictures/TR-wp6.jpg Complete.                                                                         |  |  |  |  |
| Starting b               | oackgrou                                                                                           | und export of file http://ppl | 2007sp/sp 2007 picture library/otherpictures/US-wp4.jpg                                                            |  |  |  |  |
| Starting b               | Starting background export of file http://ppl2007sp/temp test/SharePoint Collector Help28_NOV.docx |                               |                                                                                                    |  |  |  |  |
| Export for               | r http://                                                                                          | ppl2007sp/sp 2007 picture     | library/otherpictures/US-wp4.jpg Complete.                                                                         |  |  |  |  |
| Export for               | r http://                                                                                          | ppl2007sp/temp test/Shar      | ePoint Collector Help28_NOV.docx Complete.                                                                         |  |  |  |  |
| Starting e               | export of                                                                                          | http://ppl2007sp/blog/list    | s/categories/1000                                                                                                  |  |  |  |  |

### The 'Manifest' window contains a WordPad file of the manifest as a text document

| PGI 2015.2.17 10.10.25.man - Notepad                                                                                                    | - 0 | 2 | × |
|----------------------------------------------------------------------------------------------------|-----|---|---|
| File Edit Format View Help                                                                                                    |     |   |   |
| <pre>[Comments: This is a comment] [Version: 2.19.0.41] [Contents: Document Libraries = yes, Generic List = yes, Include attachments = yes, Create user lists = yes] [Version contents: Get most recent version] [Collection site URL: http://ppl2007sp] [Root site search: Locate the root site for site URL provided.] [Collection site log on user name: administrator] [Filter: None] [Filter file name: Not Applicable] [Date Collection manifest created: Tuesday, February 17, 2015 10:10:25 AM] http://ppl2007sp</pre> |     |   | < |
| SharePoint<br>administrator<br>D323DB5ACA608514A42467E31C08D0E2<br>C:\Users\Admin\Desktop\SharePoint Collector\SHAREPOINT_COLLECTOR_2_19_0_41\Exports<br>PGI 2015.2.17 10.10.25<br>2<br>True<br>1                                                                                                    |     |   |   |
| 0/0/0000<br>I<br>Site<br>http://ppl2007sp<br>SharePoint 2007 Test Collection<br>0<br>d3721413-e662-4898-b289-4e02c78558e0<br>http://ppl2007sp<br>0000000-0000-0000-0000-0000000000<br><root <br="" description="PPL_Collection Collection for Testing" items=" " title="SharePoint 2007 Test Collection">Modifed="10/21/2014 2:45:34 PM" URL="http://ppl2007sp" ServerTemplate="Site" /&gt;<br/>I<br/>DocumentLibrary<br/>http://ppl2007sp/dans wiki library test</root>                                                       |     |   |   |

### **EXPORT TAB**

| 5                                                                                      |             |                       | SharePoint Collector Export Manager - P                                                     |  |  |
|----------------------------------------------------------------------------------------|-------------|-----------------------|---------------------------------------------------------------------------------------------|--|--|
| File View                                                                              | Export      | Post Processing       |                                                                                             |  |  |
| Export for http://p<br>Starting backgrou                                               | Co          | ncordance             | y/otherpictures/JP-wp5.jpg Complete.<br>sp/sp 2007 picture library/otherpictures/MX-wp6.ipg |  |  |
| Starting backgrour                                                                     | nd export o | f file http://ppl2007 | sp/sp 2007 picture library/otherpictures/PL-wp4.jpg                                         |  |  |
| Export for http://p                                                                    | pl2007sp/s  | p 2007 picture libra  | ny/otherpictures/MX-wp4.jpg Complete.                                                       |  |  |
| Export for http://ppl2007sp.sp 2007 picture library/otherpictures/PL-wp4.jpg Complete. |             |                       |                                                                                             |  |  |
| Starting backgrour                                                                     | nd export o | f file http://ppl2007 | sp/sp 2007 picture library/otherpictures/US-wp4.jpg                                         |  |  |
| Export for http://ppl2007sp/sp 2007 picture library/otherpictures/US-wp4.jpg Complete. |             |                       |                                                                                             |  |  |
| Export for http://p                                                                    | pi200/sp/t  | emp test/SharePoin    | t Collector Help28_NUV.docx Complete.                                                       |  |  |

Another key feature SharePoint Collector has is exporting to concordance files. A concordance file is a list of words to include an index. By using concordance export, you are allowing for the creation of a searchable index.

#### Concordance:

| 4                                                                                                    |                                                                                                    | SharePoint Collector Export Manager - PGI                                                                                                    |  |  |  |  |
|----------------------------------------------------------------------------------------------------|----------------------------------------------------------------------------------------------------|----------------------------------------------------------------------------------------------------|--|--|--|--|
| File View                                                                                                    | Export Post Processing                                                                                                    | ]                                                                                                    |  |  |  |  |
| Export for http://p<br>Starting backgrou<br>Starting backgrou<br>Export for http://p<br>Export for http://p<br>Starting backgrou<br>Export for http://p<br>Export for http://p                             | Concordance<br>ind export of file http://ppl2007<br>ppl2007sp/sp 2007 picture libra<br>ppl2007sp/sp 2007 picture libra<br>ind export of file http://ppl2007<br>ppl2007sp/sp 2007 picture libra<br>ppl2007sp/sp 2007 picture libra | v/otherpictures/JP-wp5.jpg Complete.<br>sp/sp 2007 picture library/otherpictures/MX-wp6.jpg<br>7sp/sp 2007 picture library/otherpictures/PL-wp4.jpg<br>any/otherpictures/MX-wp6.jpg Complete.<br>any/otherpictures/MX-wp4.jpg Complete.<br>7sp/sp 2007 picture library/otherpictures/TR-wp6.jpg<br>any/otherpictures/PL-wp4.jpg Complete.<br>any/otherpictures/TR-wp6.jpg Complete. |  |  |  |  |
| Starting background export of file http://ppl2007sp/sp 2007 picture library/otherpictures/US-wp4.jpg<br>Starting background export of file http://ppl2007sp/temp test/SharePoint Collector Help28 NOV.docx |                                                                                                    |                                                                                                    |  |  |  |  |
| Export for http://p<br>Export for http://p                                                                                                    | Export for http://ppl2007sp/sp 2007 picture library/otherpictures/US-wp4.jpg Complete.<br>Export for http://ppl2007sp/temp test/SharePoint Collector Help28 NOV.docx Complete.                                                    |                                                                                                    |  |  |  |  |

Opens a window to options such as '**Delimiters**', (A sequence of characters used to specify boundaries between separate regions in text or data).

| <b>A</b>                                                                                 | SPC Con                       | cordanc     | e Expor | t       | -  |    | × |
|------------------------------------------------------------------------------------------|-------------------------------|-------------|---------|---------|----|----|---|
| Options                                                                                  | Numbering                     | Output      |         |         |    |    |   |
| Select th                                                                                | ne export del                 | imited form | at:     |         |    |    |   |
| Field D                                                                                  | )elimeter (Co                 | mma) —      |         |         |    |    |   |
| Hexad                                                                                    | Hexadecimal Decimal Character |             |         |         |    |    |   |
| NewLi                                                                                    | ne                            |             |         |         |    |    |   |
| Hexad                                                                                    | decimal                       | Decimal     |         | Charact | er |    |   |
| AE                                                                                       | AE 🜩 174 🌩 🛛                  |             |         |         |    |    |   |
|                                                                                          | Do not replace line breaks.   |             |         |         |    |    |   |
| The Quote delimiter is not used and should be imported with the<br>default value of 254. |                               |             |         |         |    |    |   |
| ✓ First line is field names.                                                             |                               |             |         |         |    |    |   |
| ✓ Suppress SharePoint ID# Prefix.                                                        |                               |             |         |         |    |    |   |
|                                                                                          |                               |             | Cano    | el      |    | OK |   |

**'Numbering**', or number padding, allows for more files to be copied. The "number padding" can be set with number of digits, for example, using the NHE prefix and 6 digits, you are allowing NHE000001, or up to NHE9999999.

| <b>A</b> - 1 | SPC Cond       | cordance Export 🛛 🗖 🗖                     | × |
|--------------|----------------|-------------------------------------------|---|
| Options      | Numbering      | Output                                    |   |
| Enterth      | ne elements fo | or the Doc ID format and starting number. |   |
| Forma        | ıt             |                                           |   |
| Prefo        | с              | NHE                                       |   |
| Num          | ber of digits: | 6                                         |   |
| Exam         | nple:          | NHE848757                                 |   |
| Starting     | number:        | 1                                         |   |
|              |                | Cancel OK                                 |   |

'Path and Name' ('Output'), the name and location of the export.

| \$                                       | SPC Cond                                                             | ordan                                             | ce Expor                                                  | t                                       | -                         |                         | x        |
|------------------------------------------|----------------------------------------------------------------------|---------------------------------------------------|-----------------------------------------------------------|-----------------------------------------|---------------------------|-------------------------|----------|
| Options                                  | Numbering                                                            | Output                                            |                                                           |                                         |                           |                         |          |
| ShareP<br>charact<br>other pi<br>and the | oint Collector<br>ters. To help l<br>rograms, the e<br>paths will be | supports<br>keep the<br>export will<br>relative t | path names<br>path name I<br>be created<br>o this locatio | longert<br>engh sha<br>in the di<br>on. | han 2<br>ort en<br>rector | 255<br>ough f<br>y shov | or<br>vn |
| C:\Use<br>\SHAR<br>2015.2                | rs\Admin\De<br>EPOINT_CO<br>.17 10.10.25                             | sktop\Sh<br>LLECTO                                | arePoint Col<br>R_2_19_0_4                                | lector<br>41\Expo                       | rts\P(                    | <u>a</u> l              |          |
| File Nan                                 | ne: NHE20                                                            | 15_2_17                                           | _10_19_3.E                                                | )AT                                     |                           |                         |          |
|                                          |                                                                      |                                                   | Canc                                                      | el                                      |                           | OK                      |          |

Concordance files will be sent to the location of your choice in the form of a .DAT file.

#### POST PROCESSING TAB

| 5                                                                                                 |                                                                                                    | SharePoint Collector Export Mar                                                                                                    | nager - PGI 2 |
|---------------------------------------------------------------------------------------------------|----------------------------------------------------------------------------------------------------|----------------------------------------------------------------------------------------------------|---------------|
| File                                                                                              | View Export                                                                                                    | Post Processing                                                                                                    |               |
| Export for<br>Starting ba<br>Starting ba<br>Export for<br>Export for<br>Starting ba<br>Export for | http://ppl2007sp/s<br>ackground export or<br>ackground export of<br>http://ppl2007sp/sp<br>http://ppl2007sp/sp<br>ackground export of<br>http://pol2007so/sg | Create Full Blog Page wp5.jpg Complete.<br>The full state of the picture state of the picture s |               |
| Export for<br>Starting ba<br>Starting ba                                                          | http://ppl2007sp/sp<br>ackground export of<br>ackground export of                                                                                            | ) 2007 picture library/otherpictures/TR-wp6.jpg Complete.<br>file http://ppl2007sp/sp 2007 picture library/otherpictures/US-wp4.jpg<br>file http://ppl2007sp/temp test/SharePoint Collector Help28_NOV.docx                                                                                                    |               |

#### Create Full Blog Page:

'Create Full Page Blog' will reassemble the items into an html page that resembles the blog as seen in SharePoint. When a blog is saved, SharePoint saves each post as a single item. SharePoint Collector simply recreates the blog by collecting each item, and putting them back in place in HTML format.

| 5                                                                                          |                                                                                          |                                                                                                   | SharePoint Collector Export Manager - PG                                                                                                    |
|--------------------------------------------------------------------------------------------|------------------------------------------------------------------------------------------|---------------------------------------------------------------------------------------------------|----------------------------------------------------------------------------------------------------|
| File                                                                                       | View                                                                                     | Export                                                                                            | Post Processing                                                                                                    |
| Export fo<br>Starting &<br>Starting &<br>Export fo<br>Export fo<br>Starting &<br>Export fo | r http://p<br>backgrou<br>packgrou<br>r http://p<br>r http://p<br>backgrou<br>r http://p | pl2007sp/s<br>nd export o<br>pl2007sp/s<br>pl2007sp/s<br>nd export o<br>pl2007sp/s<br>nd export o | Create Full Blog Page wp5.jpg Complete.<br>Internet://ppl2007sp/sp zoor-picture ibrary/otherpictures/MX-wp6.jpg<br>file http://ppl2007sp/sp 2007 picture ibrary/otherpictures/PL-wp4.jpg<br>p 2007 picture library/otherpictures/MX-wp6.jpg Complete.<br>p 2007 picture library/otherpictures/MX-wp4.jpg Complete.<br>file http://ppl2007sp/sp 2007 picture library/otherpictures/TR-wp6.jpg<br>p 2007 picture library/otherpictures/PL-wp4.jpg Complete.<br>p 2007 picture library/otherpictures/FL-wp4.jpg Complete.<br>p 2007 picture library/otherpictures/TR-wp6.jpg<br>p 2007 picture library/otherpictures/TR-wp6.jpg Complete.<br>p 2007 picture library/otherpictures/TR-wp6.jpg Complete.<br>p 2007 picture library/otherpict |
| Starting &<br>Starting &<br>Export fo                                                      | oackgrou<br>oackgrou<br>r http://p                                                       | nd export o<br>nd export o<br>pl2007sp/s                                                          | file http://ppl2007sp/sp 2007 picture library/otherpictures/US-wp4.jpg<br>file http://ppl2007sp/temp test/SharePoint Collector Help28_NOV.docx<br>p 2007 picture library/otherpictures/US-wp4.jpg Complete.                                                                                                    |

A SharePoint site may contain several blogs. To create the HTML view of a blog, select the exported folder that contains the blog and the location to save the HTML.

| 👃 SPC Blog Builder 🗧                   | ×   |
|----------------------------------------|-----|
| Select a Blog folder:                  |     |
| Select blog folder                     |     |
| Select location for reconstructed Blog |     |
| Select target folder                   |     |
|                                        |     |
| Cancel                                 | OK: |

**NOTE:** The blog file name is automatically generated.

# **CONTACT INFORMATION**

### **PINPOINT LABS**

8246 Oddo Circle Murray, NE 68409 http://www.pinpointlabs.com

#### SALES

Phone: 888-304-1096 x 100 Fax: 402-298-5122 Email: <u>sales@pinpointlabs.com</u>

### SUPPORT

Phone: 888-304-1096 x 102 Fax: 402-298-5122 Email: <u>support@pinpointlabs.com</u>

#### SOFTWARE TRAINING

Phone: 888-304-1069 x 102 Fax: 402-298-5122 Email: <u>training@pinpointlabs.com</u>